## 相互排他的レイヤ

ご存知でしたか?... グループ内の複数レイヤを相互排他的に表示できます。

## 地理データのテンプレートを作成することで...

- 使用経験の少ないユーザにとっても直感的なインターフェースです。
- 非表示 / 表示の切り替えや描画順を変更せずに、表示レイヤを切り替えられます。

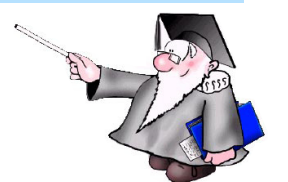

Help

レイヤを相互排他的に設定する前に、レイヤの表示 / 非表 示ボックスにチェックを入れて全ての凡例サンプルを表示 させます (右図)。

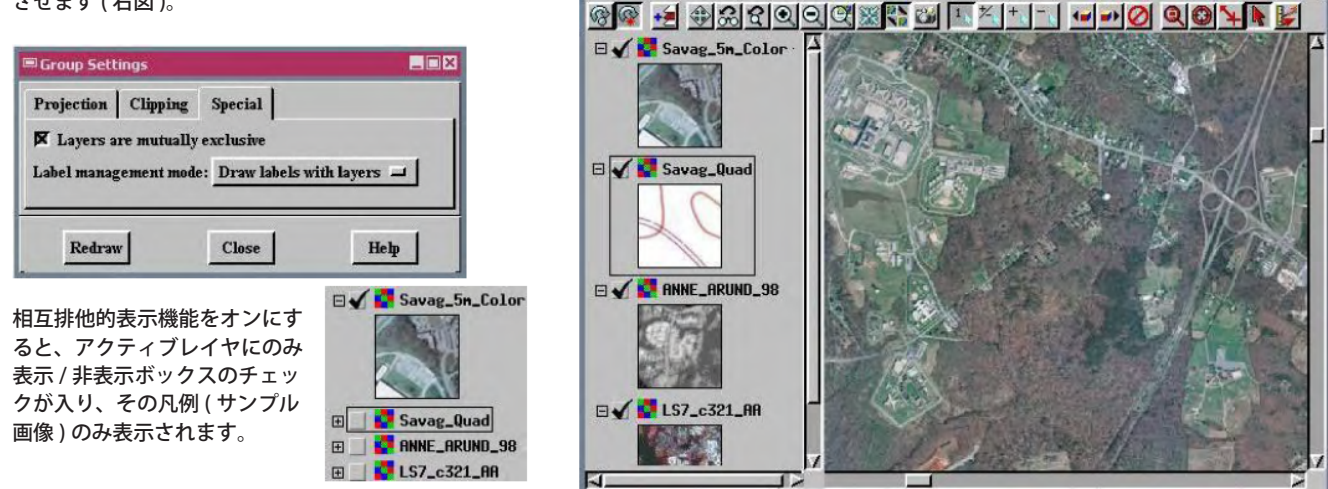

Display Group 1 - View 1

View Tool LegendView GPS Options

View Tool LegendView GPS Options Help @@ 🛃 \$ & & Q Q Q 💥 👫 🖬 🚹 🏹 + 1 - 1 🖬 ୶ 🖉 🤇 Display Group 1 - View 1 View Tool LegendView GPS Options Help Savag\_5n\_Color E Savag\_Quad Savag\_5m\_Color Ð Savag\_Quad E E ANNE\_ARUND\_98 1 ANNE\_ARUND\_98 ⊞ S7\_c321\_AA 🗉 🔄 🌠 LS7\_c321\_AA 凡例表示中の別のレイ ヤをクリックすると、 即座に表示されます。

## 相互排他的なレイヤの設定方法

- グループの [ 設定 (Settings)] アイコンをクリックするか、レイアウトを表示していない場合は表示マネージャの [ 表示 (Display)] メニューから [ 設定 ] を選択します。
- [スペシャル (Special)] タブをクリックして、[表示するレイヤは 1 つだけ (排他的)(Layers are mutually exclusive)] ボタンをトグルオンします。

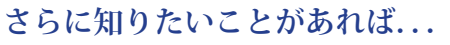

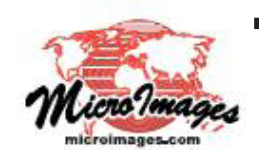

以下の入門書をご覧下さい: 電子地図帳の作成 (Designing Electronic Atlases) (翻訳)株式会社オープンGIS 東京都墨田区吾妻橋 1-19-14 紀伊国屋ビル 1F Tel: (03)3623-2851 Fax: (03)3623-3025 E-mail: info@opengis.co.jp